## INSTRUCTIONS FOR ACCESSING ACCREDITATION STANDARDS COMMITTEES WORK ON INSITE

| lome >                | Staff   |         |        |         |         |      |                                    |  |  |  |
|-----------------------|---------|---------|--------|---------|---------|------|------------------------------------|--|--|--|
|                       |         |         |        |         |         |      |                                    |  |  |  |
|                       |         |         |        |         |         | 52   | WebAdvisor                         |  |  |  |
| Toda                  | ay's Da | te: Tu  | lesday | , Octob | oer 01, | 2013 |                                    |  |  |  |
| < October 2013 >      |         |         |        | 1013    |         | >    | Students                           |  |  |  |
| s                     | M       | т       | W      | т       | F       | s    | Employees                          |  |  |  |
| 00                    | 20      |         |        | 2       | 10      | 6    | Community Education                |  |  |  |
| 29                    | 30      | 1       | 2      | 3       | 4       | 2    |                                    |  |  |  |
| 6                     | 7       | 8       | 9      | 10      | 11      | 12   | Class & ream Sites Getting Started |  |  |  |
| 13                    | 14      | 15      | 16     | 17      | 18      | 19   |                                    |  |  |  |
| 20                    | 21      | 22      | 23     | 24      | 25      | 26   | C Operative                        |  |  |  |
| 27                    | 28      | 29      | 30     | 31      | 1       | 2    |                                    |  |  |  |
| 3                     | 4       | 5       | 6      | 7       | 8       | 9    |                                    |  |  |  |
|                       |         |         |        |         |         |      | Important Links                    |  |  |  |
| Tuesd                 | ay, Oct | ober 0  | 1      |         |         | -    | Cognos                             |  |  |  |
| No                    | events  |         |        |         |         |      | Infrastructure Upgrade Project     |  |  |  |
| Wednesday, October 02 |         |         |        |         |         |      | Research Request Form              |  |  |  |
| No                    | events  |         |        |         |         |      | recover an regided to an           |  |  |  |
| Thurs                 | day, Oc | tober   | 03     |         |         |      |                                    |  |  |  |
| No                    | events  |         |        |         |         | 1    |                                    |  |  |  |
| Friday                | Octob   | er 04   |        |         |         |      |                                    |  |  |  |
| No                    | events  |         |        |         |         | He - |                                    |  |  |  |
| Saturo                | iay, Oc | tober ( | )5     |         |         |      |                                    |  |  |  |
| -                     |         |         |        |         |         | -    |                                    |  |  |  |

1. After logging in you should be viewing this page. Under *Class & Team Sites* click the option titled "Organization".

Under *Class & Team Sites* click on "Organization".

## 2. After clicking on "Organization" a drop-down box will appear.

| Home - suit - Microsoft Internet Explorer provided by Los Medanos Co | ilege                                                                                                    | - 6                                                                                                   |
|----------------------------------------------------------------------|----------------------------------------------------------------------------------------------------|----------------------------------------------------------------------------------------------------|
| 💽 🕈 🚺 https://insite.4cd.edu/staff/Pages/default.aum                 |                                                                                                    | 1 🏦 † 🛪 🔀 Bing                                                                                        |
| Convert * 😭 Select                                                   |                                                                                                    | 🕱 Contributer 🔐 Edit 👻 🔂 Post to Blog                                                                 |
| Føvorites 🏻 🎪 🔊 Web Sitze Gallery 🕶                                  |                                                                                                    |                                                                                                    |
| 🕴 🖾 http://www.losmedanos.e 🚺 Home - Staff 🛛 🗙                       |                                                                                                    | 💁 • 🔯 + 🗁 👼 • Page • Safety • Tools • 📦 •                                                             |
| None Staff Colleague Resources Privatcia Ad                          | Committees Dubrict Resources                                                                                            |                                                                                                    |
| Home > Staff                                                         |                                                                                                    |                                                                                                    |
| Chack my                                                             | Weblewar                                                                                                    |                                                                                                    |
| CHECK MY                                                             |                                                                                                    |                                                                                                    |
| Outlook Mail                                                         | Cruid nut be a to WebAdvaur, EmDWCorrection convect. O Exception Java net CorrectException: Correction refused, correct | COLLECE                                                                                               |
|                                                                      |                                                                                                    | COLLEGE                                                                                               |
| 0                                                                    | Class & Team Sites Getting Started                                                                                      |                                                                                                    |
| Error retrieving data from CoNeague                                  | 举 Espand Al 务 Column Al                                                                                                 | 0                                                                                                    |
| Today's Date: Monday, May 05, 2014                                   | fit Department                                                                                                    | Fernadeta                                                                                             |
| < May 2014 >                                                         | A Organization                                                                                                    | <ul> <li>SO15 - S21, Hold Exercise</li> <li>S211 and day of instruction Graduation</li> </ul>         |
|                                                                      | CO: Drama                                                                                                    | <ul> <li>520. Nemotal Day holiday, college dosed</li> </ul>                                           |
|                                                                      | CCC Speech Communication                                                                                                | 507: Begin Fall 2014 registration for continuing                                                      |
| 27 28 22 26 1 2 3                                                    | Chancellor's Cableet                                                                                                    | and returning students over 100 degree<br>applicable units or on 2nd-semester                         |
| 4 5 5 7 8 9 10                                                       | COOPICIVEE                                                                                                    | probation/dismissal                                                                                   |
| 11 12 13 14 15 16 17                                                 | Distinct Equal Employment Opportunity Advisory Committee (OEEOAC)                                                       | <ul> <li>8/15. Fail 2014 semester classes begin</li> </ul>                                            |
| 18 19 20 21 22 23 24                                                 | DO Professional Development Committee                                                                                   | My News                                                                                               |
| 25 26 27 28 29 30 31                                                 | DVC Scheduling Committee                                                                                                |                                                                                                    |
| 1 2 3 4 5 6 7                                                        | DW Achievement Gap Lonversations                                                                                        | Line Hadrone College's Valle HeCoup                                                                   |
| Monday, May 05                                                       | IVV Educational Planning Committee                                                                                      | selected as semifinalist in Entertainment                                                             |
|                                                                      | UW Facility & start consultation meetings                                                                               | Campetition                                                                                           |
| 100 PM Copy Foundation Staff Neeting                                 | Line, - ACCHURADOR                                                                                                    | tackle Measure E at Pftsburg City Hall                                                                |
| Teesday, May 06                                                      | LMC Campus Connece Commune                                                                                              | <ul> <li>and Place National Win for Los Medanos<br/>College Detate Team</li> </ul>                    |
| No eventa                                                            | 1 MC institutional Development for Emplo & Access (IFEA)                                                                | <ul> <li>Los Medanos College Celebrating the Life<br/>of Cesar Chavet Event at Los Medanos</li> </ul> |
| Wednesday, May 07                                                    | Little PDAC Technology Subcommittive                                                                                    | College     Los Medanos College Art Department                                                        |
| All events                                                           | UIC Professional Development Advisory Committee                                                                         | donates hundmade bowls to Contra Costa<br>and Solano Food Bank "Empty Bowls"                          |
|                                                                      | LMC Title V Exito Grant                                                                                                 | project                                                                                               |
|                                                                      | Local 1                                                                                                    |                                                                                                    |
|                                                                      | Process Expert Teams                                                                                                    |                                                                                                    |
|                                                                      | Student Education Planning BETA                                                                                         |                                                                                                    |
|                                                                      |                                                                                                    | 🚱 Internet   Protected Made: On 🎼 📲 🛝 100% 🔹                                                          |

## 3. Then click on "LMC Accreditation.

| 🕐 https://imite.4cd.edu/staft/Pages/default.aspx                        | 🕑 🔒 🏘 🗙 🐱 Brg                                                                                                    | -          |
|-------------------------------------------------------------------------|----------------------------------------------------------------------------------------------------|------------|
| t • 🔂 Select                                                            | x Controls @Edd                                                                                                    | - D Post t |
| 👍 🔊 Web Slice Gallery 🕶                                                 |                                                                                                    |            |
| ttp://www.Journedanos.e.,                                               | 🏠 🕶 🗐 - 🗔 🏟 - Page - Safety '                                                                                                    | • Tools •  |
| Hane Staff Colongue Resources Financia 46 Committees District Resources |                                                                                                    |            |
| Home > Staff.                                                           |                                                                                                    |            |
|                                                                         |                                                                                                    |            |
| Check my                                                                |                                                                                                    |            |
| Outlook Mail                                                            | LOS MEDANOS                                                                                                    |            |
| Cost in the Web-Almost Envolues                                         | Annecosa (contect: 10 Exception-java net LannettException: Contection refused: corroect                                                                                                    |            |
| Class & Team Steel Getting Sta                                          | 166                                                                                                    |            |
| ₩ Expand A& R Collepse AX                                               | 0                                                                                                    |            |
| Enter herreining data mom Convague                                      | Remaiders .                                                                                                    |            |
| Today's Date: Monday, May 05, 2014                                      | + 5/15-521 Final Exams                                                                                                    |            |
| CCC Drama                                                               | <ul> <li>5/21: Last day of instruction, Graduation</li> </ul>                                                                                                    |            |
| S III T W T F S CCC Speech Communication                                | <ul> <li>SV28: Memorial Day holiday, college closed</li> </ul>                                                                                                    |            |
| 27 28 29 30 1 2 3 Chancellor's Cabinet                                  | 5/27: Begin Fail 2014 registration for continuing<br>and roturning students over 100 degree                                                                                                    |            |
| 4 5 6 7 8 9 10 COOPICWEE                                                | spplicable units or on 2nd-semester<br>probableh/dismissial                                                                                                    |            |
| 11 12 13 14 15 18 17 District Equal Employment Opport                   | unity Advisory Committee (DEECAC) + 8/15: Fail 2014 semester classes begin                                                                                                    |            |
| 10 19 20 21 22 23 24 DO Professional Development Cor                    | nmittee                                                                                                    |            |
| 25 26 27 28 29 30 31 DVC Scheduling Committee                           | Ny News                                                                                                    |            |
| DW Achievement Gap Conversatio                                          | I.M.C.News                                                                                                    |            |
| DW Educational Planning Committ                                         | ee - Los Medanos College's Katlle McCown<br>Alexandre - Los Medanos College's Katlle McCown                                                                                                    |            |
| Monday, May 05 DW Faculty & Staff Consult                               | Industries Councils Generation Next                                                                                                    |            |
| 95 3:00 PM Copy: Foundation Staff Meeting LMC - Accreditation           | Award-winning college debate learns     Horde Meanure E al Difference City Learn                                                                                                    |            |
| Tuesday, May 06                                                         | Group description of the second second |            |
| An events                                                               | e - Los Medanos Collega Celebrating the Life                                                                                                    |            |
| Wednesday, May 67                                                       | Equity & Access (IDEA) Of Cesar Chavez Event at Los Medanos<br>College                                                                                                    |            |
| Mit events LMC POAC Technology Subcommit                                | tiee       Los Medanos College Arl Department      donates handmade bowis to Contra Costa                                                                                                    |            |
| LMC Protessional Development Ad                                         | Average Average Av                                                                                                    |            |
| LMC Title V Exito Grant                                                 |                                                                                                    |            |
| Local 1                                                                 |                                                                                                    |            |
| Process Expert Teams                                                    |                                                                                                    |            |
| Student Education Planning BETA                                         |                                                                                                    |            |
|                                                                         | Internet (Protected Mode: On 4)                                                                                                    | • 100%     |

## 4. LMC Accreditation on the InSite portal now appears like this.

| <b>Ynail</b>                               | O Dortol                                                                                |                  |         |                      | Search this site                                                                                                    |
|--------------------------------------------|-----------------------------------------------------------------------------------------|------------------|---------|----------------------|----------------------------------------------------------------------------------------------------|
|                                            | e Pontal                                                                                |                  |         |                      |                                                                                                    |
| ions • 💓 Brower                            | Dage                                                                                    |                  |         |                      |                                                                                                    |
| Staff Canpus Res                           | aurces Colleague Resources Committees District Resources                                |                  |         |                      |                                                                                                    |
|                                            | Home > orgs > dwco > dst > Accreditation - 2014 > LMC - Accreditation                   |                  |         |                      |                                                                                                    |
| ussions                                    | Calendar                                                                                |                  |         |                      | Announcemeats                                                                                                    |
| n Discussions                              | There are currently no upcoming events. To add a new event, cick "Add new event" below, |                  |         |                      | Committee meeting times and 8/16/2013 5.4                                                                                                    |
| ments                                      |                                                                                         |                  |         | E ANTerwaved         | locations-fall 2013<br>by Kran Kamath                                                                                                    |
| s Report on SLO<br>mentation 2012<br>ments |                                                                                         |                  |         |                      | Accreditation Steering Committee - Meets every 2nd and 4th<br>thursday from 3 to 5 pm in room L105. Co-chains join the ASC evi-<br>2nd thursday of the month |
| editation Steering                         | Team Discussions                                                                        |                  |         |                      | Standard 1 - Meets in room Co-420. Dates to be determined                                                                                                    |
| imittee                                    | Subject                                                                                 | Created By       | Replies | Last Updated         | Standard 2A - Weets on alternate                                                                                                    |
| bility Requirements                        | Accreditation Blog                                                                      | Kiran Kamath     | 2       | 4/15/2013 5:25 PM    | Accreditation Timeline - Revised July 8/16/2013 5.40                                                                                                    |
| lous<br>ommendations                       | Standards Committee Worksheet Template                                                  | Kiran Kamath     | 0       | 12/13/2012 9:26 AM   | by Kran Kamath                                                                                                    |
| idard 1                                    | Standard 2c                                                                             | John Shaffer     |         | 10/31/2012 12:40 84  | First Draft and Evidence 3/16/2013 1.04<br>by Kran Kanath                                                                                                    |
| dard 2a                                    |                                                                                         | Winter Water 199 | 0       | 10/32/2014 12:40 PM  | Please post your final draft and related evidence as you begin to<br>gather it on your Standard.                                                             |
| idard 25                                   | Accreditation membership isst- standards Committee and Steering Committee               | Auren Mansath    | 0       | 9/26/2012 5:07 PM    | A folder for "Evidence" has been created for each Standard for                                                                                               |
| idard 2c                                   | Accreditation Timeline                                                                  | Kiran Kamath     | 0       | 9/12/2012 5:58 PM    | Word documents, Excel docurrents, and PDFs.                                                                                                    |
| dard 3a                                    |                                                                                         |                  |         | 🔶 Add new discussion | Accreditation membership list - 11/5/2012 4 07<br>Standards Committee and Steering                                                                           |
| idard 3b                                   |                                                                                         |                  |         |                      | Committee @<br>by Fred Tahan                                                                                                    |
| idard 3c                                   |                                                                                         |                  |         |                      |                                                                                                    |
| dard 3d                                    |                                                                                         |                  |         |                      | <ol> <li>Add new announce</li> </ol>                                                                                                    |
| idard 4                                    |                                                                                         |                  |         |                      |                                                                                                    |
| lege Assemblies                            |                                                                                         |                  |         |                      | Resources                                                                                                    |
| ired Documents                             |                                                                                         |                  |         |                      | click "Add new link" below.                                                                                                    |
| sous Accreditation                         |                                                                                         |                  |         |                      | 8 Addine                                                                                                    |
| earch Data                                 |                                                                                         |                  |         |                      |                                                                                                    |
| ures                                       |                                                                                         |                  |         |                      |                                                                                                    |
|                                            |                                                                                         |                  |         |                      |                                                                                                    |

5. You can access the Standards Committee works by clicking on the Standard in the left hand column. Also available is the Accreditation Steering Committee work, Previous Recommendations information, College Assemblies on Accreditation and the Accreditation Timeline.

6. Should you have any questions or need further assistance please contact BethAnn Robertson, Administrative Assistant for the Office of Planning & Institutional Effectiveness at 925-439-2181 extension 3178 or at brobertson@losmedanos.edu.